## How to set up your eNoticesOnline account

1. You will need to locate your "eNoticesOnline.com Authorization Code." This is usually located right above or below your account number on your latest statement. It will say "eNoticesOnline.com Authorization Code:" followed by your code.

2. Once you have located it, go to eNoticesOnline.com and click on the "Register" link at the top-right portion of the page. On that page, complete the registration form including the Authorization Code.

3. Once you submit the form, you should receive an email to the address you provided during registration. You <u>MUST click on the enclosed link</u> to validate your email address and activate your account. Check your junk mail if you do not receive an activation link within a couple minutes. Also, it is a good idea to add <u>help@enoticesonline.com</u> to your email safelist.

4. Once activated, you will receive another email indicating you were successful at listing the account that you activated.

5. If you have more eNoticesOnline.com Authorization Codes to enter, log into your account and go to "Manager Authorization Codes" and enter any remaining codes you may have. This will allow you to view all of your statements with one eNoticesOnline.com account.

Note: You are registering for paperless statements when you register at eNoticesOnline.com. It will be your responsibility to keep your email address up to date or you will be automatically returned to paper.

If you need further assistance, please go to help.enoticesonline.com